## 15. Why does no system screen popup after click on a responsibility?

**Cause**: This unexpected behavior is probably because Service Pack 2 of Windows XP has been installed on the PC.

**Solution:** Some parameters of the IE (Internet Explorer) browser have to be changed as follows:-

- a. Start IE.
- b. From the Tools tab, choose Blocker. Add the site \*.hkcss.org.hk in the Pop-up blocker setting.

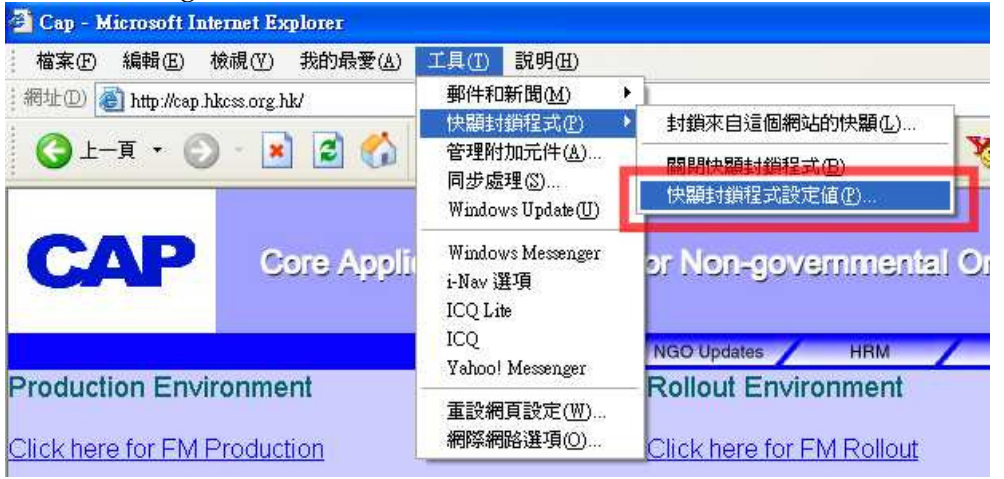

| 快額封鎖程式設定值                                 | X                          |
|-------------------------------------------|----------------------------|
| 例外<br>目前已封鎖快顯,您可以將允許快顯的網站<br>要允許的網站位址(W): | 新增到下列清單。<br>新增( <u>A</u> ) |
| 九許的網站(③):<br>* htess ore ht               | 【私除(R)】                    |
| The book of the Calment                   | 全部移除医                      |
|                                           |                            |
|                                           |                            |
| 通知和篩選層級                                   |                            |
| ☑ 當快顯被阻擋時播放聲音 (2)                         |                            |
| [⊻] 在封鎖了快線時, 額示資訊列①                       |                            |
| 中:封鎖大部份的自動快顯                              | ~                          |
| 快選封鎖程式常見問題集                               | [闘閉C]                      |

c. From IE, Tools > Internet Options > Security > Custom Level, enable the option: Downloads > Automatic prompting for file downloads.

Keywords:HRM, Responsibility, Windows XP SP2, Internet ExplorerFAQ ID:0015Last Review:14 Feb 2006Revision:1.0

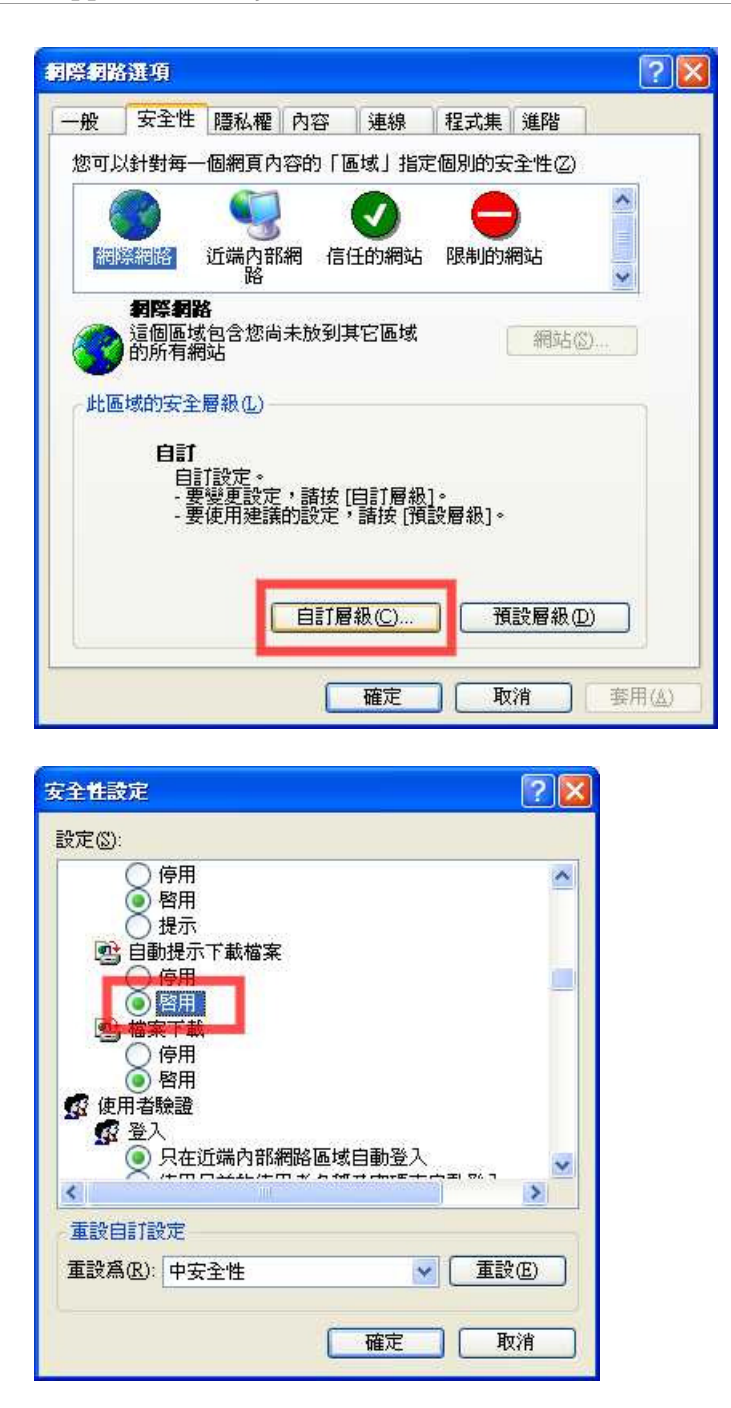

OR

- a. Start IE.
- b. From the Tools tab, choose "Close Pop-up blocker" in Popup Blocker.

| 🗿 Cap - Microsoft Internet Explorer          |                                      |                                   |  |
|----------------------------------------------|--------------------------------------|-----------------------------------|--|
| 檔案E 編輯E 檢視(V) 我的最愛(A                         | ) 工具(1) 説明(H)                        |                                   |  |
| : 網址① 🙆 http://cap.hkcss.org.hk/             | 郵件和新聞(M)                             |                                   |  |
|                                              | ──────────────────────────────────── | ▶ 關閉快顯封鎖程式(B)                     |  |
|                                              | 管理附加元件(A)                            | ·休願封鎖程式設定値で).<br>or Non-governmen |  |
| CAP Core App                                 | 同步處理(S)<br>Windows Update(U)         |                                   |  |
|                                              | Windows Messenger                    |                                   |  |
|                                              | i-Nav 選項                             | NGO Updates / HRM                 |  |
| Production Environment                       | ICQ Lite<br>ICQ                      | Rollout Environment               |  |
| lick here for EM Production Yahoo! Messenger |                                      | Click here for EM Rollout         |  |
| Click here for HRM Production                | 重設網頁設定(W)<br>網際網路選項(O)               | Click here for HRM Rollo          |  |

If it still not works, it may cause by association problem of extension name and program, please try:

- 1. Copy report file to Browser and save extension name as ".rpt" (i.e. xxx.rpt).
- Open 檔案總管, right click xxx.rpt, select 開啓檔案 > 選擇程式, choose "Report viewer for Oracle Report" and check "永遠用選取的程式來開啓檔案".

| MAIC( | ) Lite - Send to user         |
|-------|-------------------------------|
| 101   |                               |
| jij j | 商売                            |
| Ter   | dPad                          |
| Ad    | d to archive                  |
| Ad    | d to "xxx:rar"                |
| Co:   | mpress and email              |
| Co:   | mpress to "xxx.rar" and email |
| 🗐 Wi  | nZip                          |
| E-n   | nail with Yahoo!              |
| 傳     | 送到(N)                         |
| 剪     | ۴D                            |
| 複雜    | 製(C)                          |
| 建     | 立捷徑(2)                        |
| m     | 徐(D)                          |
| 重新    | 新命名( <u>M</u> )               |
|       |                               |

| Windows 🛛 🕄 🔀                                                             |
|---------------------------------------------------------------------------|
| Windows 無法開啓這個檔案:<br>檔案: xxx.rpt                                          |
| 要開啓這個檔案,Windows需要知道它是由哪個程式建立的。Windows可<br>以到線上自動搜尋,或您可以用手動方式從您電腦上的程式清單選取。 |
| 要如何做?<br>○ 使用網路服務,尋找滴賞程式(W)                                               |
| ◎從清單選取程式③)                                                                |
| 確定 取消                                                                     |

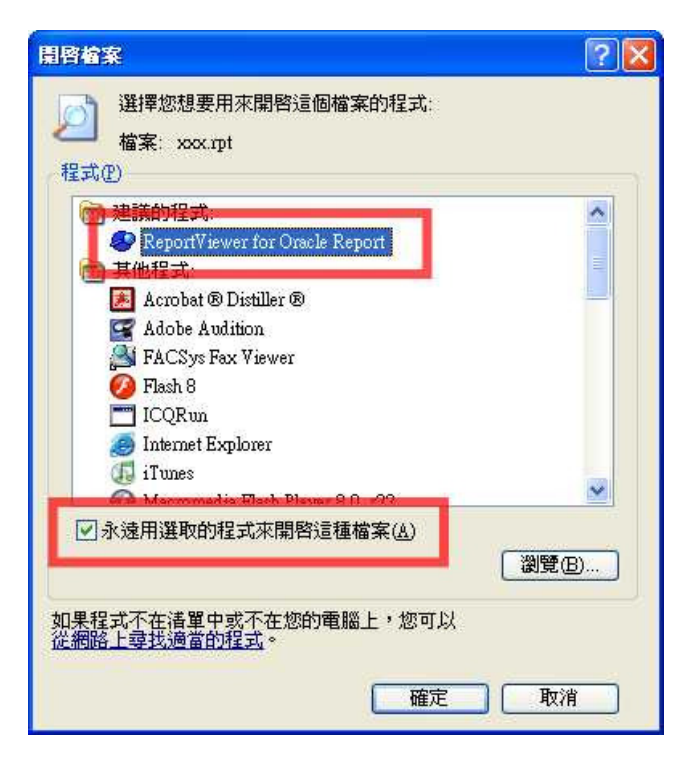